# Sådan sender du dine helbredsoplysninger til Kreditbanken.

Log på NetBank privat- har du ikke NetBank, så se nederst. Vælg "Forsikring og pension" Vælg "Letpension"

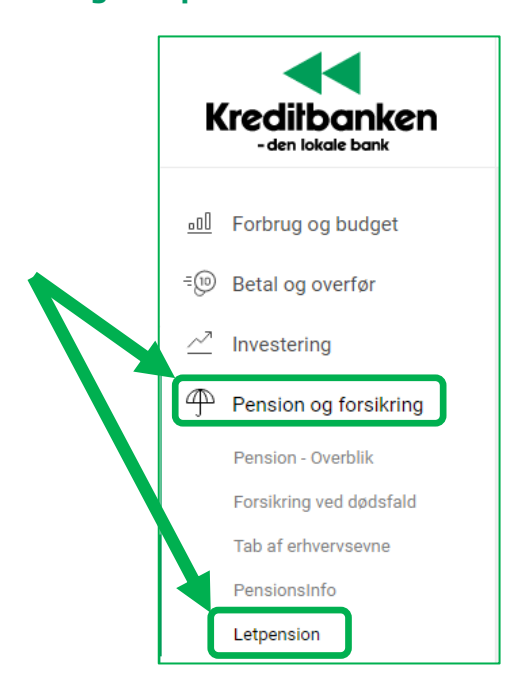

#### Vælg "Klik her"

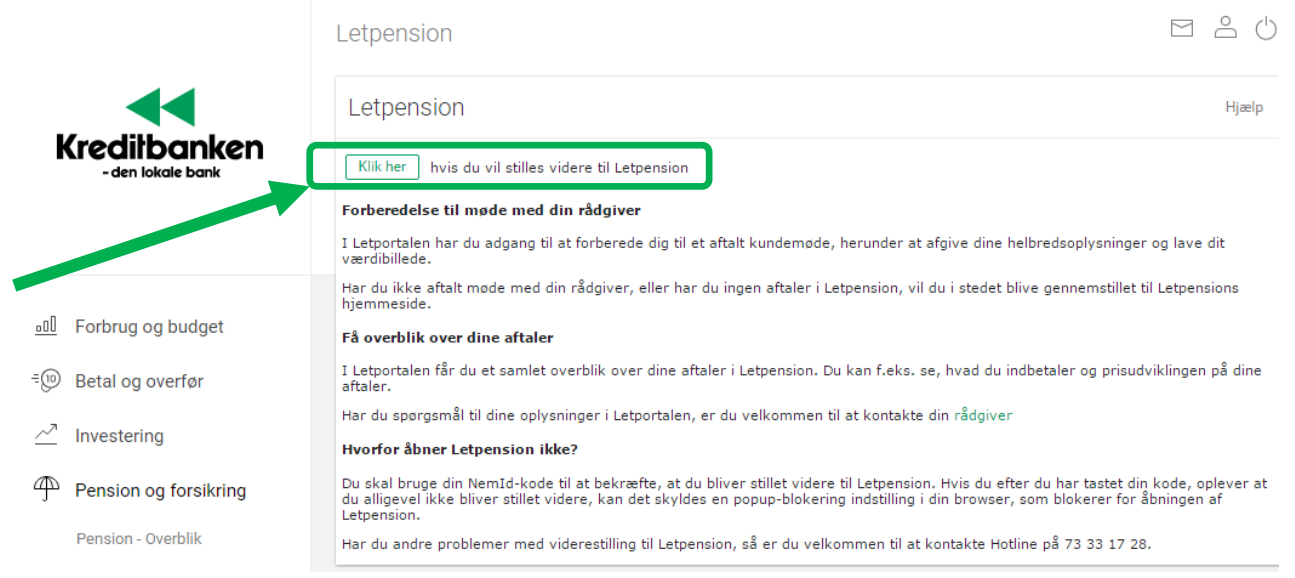

### Vælg "Log ind" (som kunde)

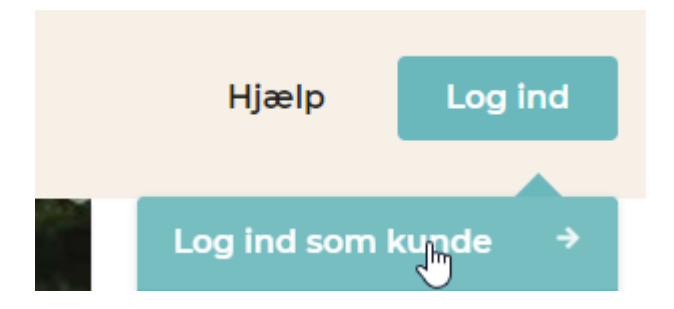

## Login MitID Vælg "Din side" Vælg "Helbred", og følg vejledningen.

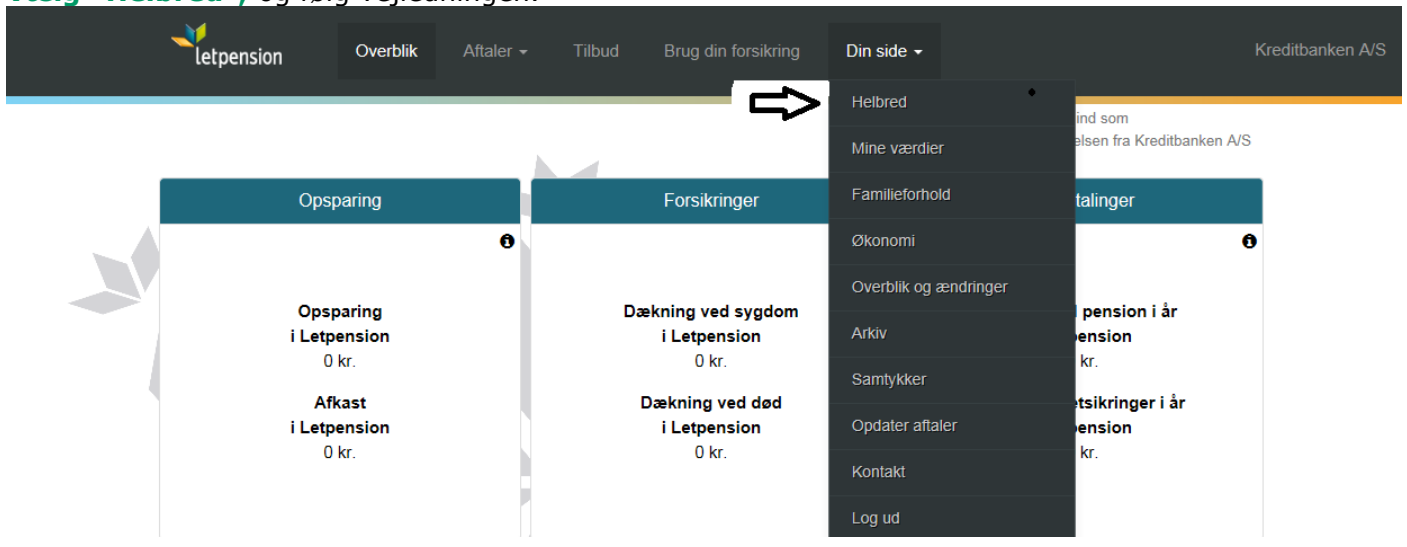

Hvis du har udfordringer med helbredsspørgsmålene, kan du kontakte Letpension på 7026 2630 mellem kl. 8.15 og 16.00.

#### Har du ikke NetBank

Gå til <u>www.letportal.dk</u> og log ind med MitID. I Letpension portalen skal du klikke på "Din side" og derefter på "Helbred", og følg vejledningen.